## 7-10. 電子交付サービス申込/照会

投資信託のお取引に関する各種書面等を郵送からインターネット上でご確認いただけるように変更できます

変更後は、インターネット上の電子書面(PDF 形式)にてご確認いただけます。

## 1. 電子交付サービスを申込む

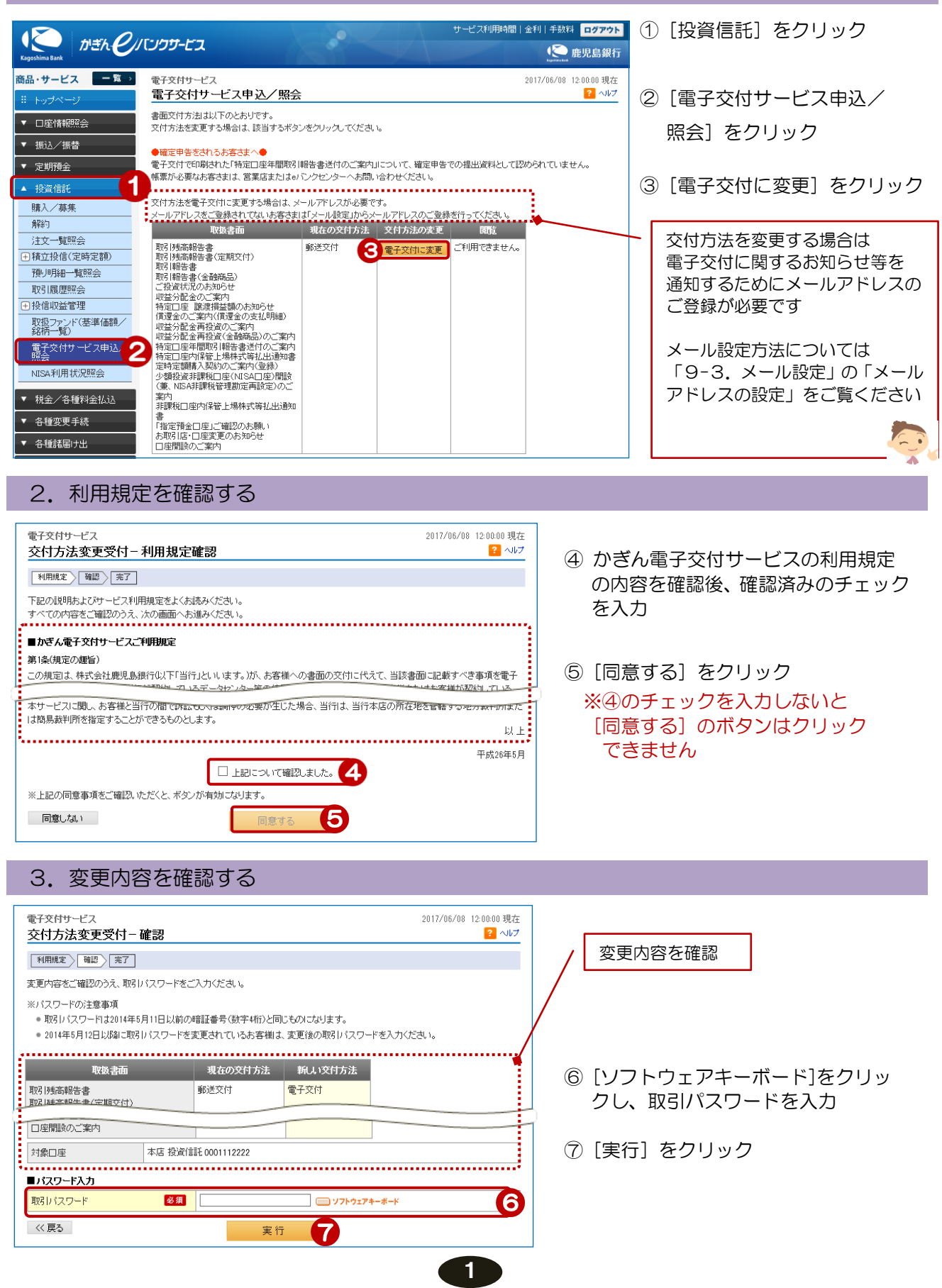

## 4. 変更受付完了 電子交付サービス 2017/06/08 12:00:00 現在 交付方法変更受付-完了 ? ヘルプ 利用規定 確認 完了 ご利用いただき、ありがとうございました。 以下の内容にて、変更を受け付けいたしました。 受付番号 1700000441 2017年6月8日 12時0分0秒 受付日時 現在の交付方法新しい交付方法 取扱書面 取引残高報告書 取引残高報告書(定期交付) 郵送交付 電子交付 取引報告書 取引報告書(金融商品) ご投資状況のお知らせ 収益分配金のご案内 (「ころもこの」) 特定口座 該は損益額のお知らせ (貫達金のご案内(償還金の支払明細) 収益分配金再投資のご案内 収益分配金再投資(金融商品)のご案内 私国-研究員(国際部内のご案内) 特定口座午間取引幅告書送付のご案内 特定口座内保管上場株式等払出通知書 定時定額購入契約のご案内(登録) 少額投資非課税口座(NISA口座)開設 ( 兼、NISA非課税管理 勘定 再設 定)のご 案 非課税口座内保管上場株式等払出通知書 「指定預金口座」ご確認のお願い お取引店・口座変更のお知らせ 口座開設のご案内 本店 投資信託 0001112222 対象口座

変更受付完了!

## 5. 電子交付に変更後、電子書面を確認する方法

サービス利用時間 | 金利 | 手数料 ログアウト かぎん・ピノバンクサービス (〇) 鹿児島銀行 商品・サービス 🛛 — 覧 → 電子交付サービス 2017/07/26 14:36:16 現在 電子交付サービス申込/照会 🔁 ヘルプ トップへ 書面交付方法は以下のとおりです。 ▼ □座情報照会 交付方法を変更する場合は、該当するボタンをクリックしてください。 ▼ 振込/振替 確定申告をされるお客さまへの 電子交付でお客さまが印刷された「特定口座年間取引報告書送付のご案内」は確定申告される際の添付すべき書面としてはご利用い ▼ 定期預金 ただけません 書面の交付が必要なお客さまは、営業店またはeバンクサービスへお問い合わせください。 ▲ 投資信託 1 購入/募集 交付方法を電子交付に変更する場合は、メールアドレスが必要です。 解約 メールアドレスをご登録されてないお客さまは「メール設定」からメールアドレスのご登録を行ってください。 取扱書面 現在の交付方法 交付方法の変更 閲覧 注文一覧照会 積立投信(定時定額) **電子交付** 郵送交付に変更 閲覧 R 預川明細一覧照会 取引履歴照会 投信収益管理
 取扱ファンド(基準価額/ 銘柄一覧) 電子交付サービス申込 暗会 2 NISA利用状況照会

① [投資信託] をクリック

② [電子交付サービス申込/
 照会]をクリック

③ [閲覧] をクリック

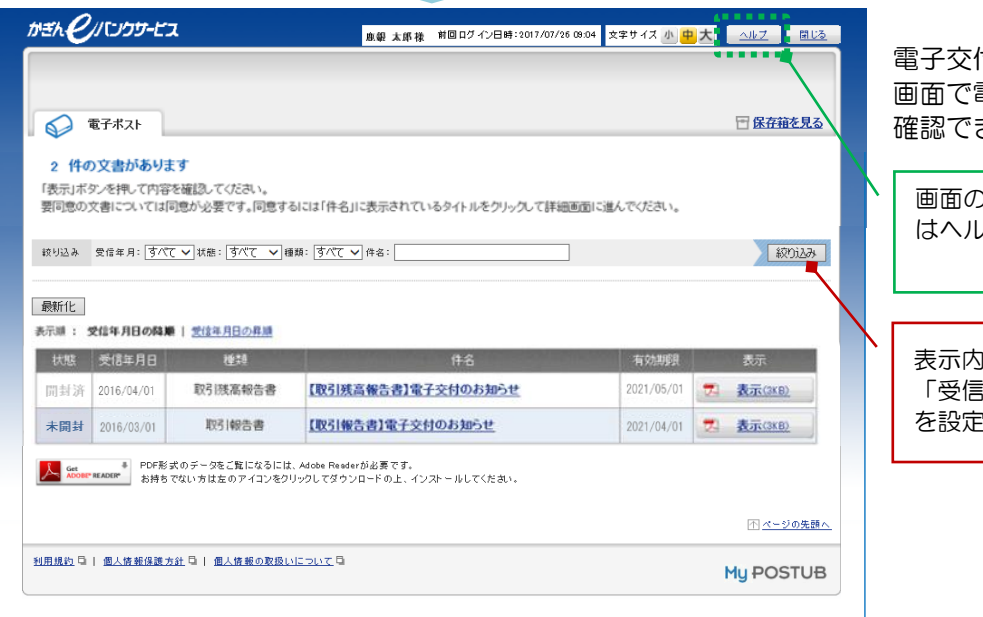

電子交付サービスの電子ポスト 画面で電子交付された文書が 確認できます

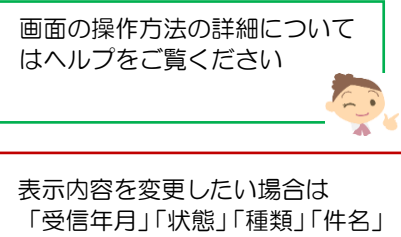